# Jak aktivovat datový roaming v zařízení ZTE MF255V

- do zařízení vložte SIM kartu s aktivním datovým tarifem a připojte zařízení k Vašemu PC nebo notebooku prostřednictvím datového (LAN/ethernet) kabelu nebo prostřednictvím Wi-Fi
- název Wi-Fi sítě (SSID) a heslo pro přihlášení do Wi-Fi sítě (KEY) naleznete na štítku na spodní straně zařízení \*

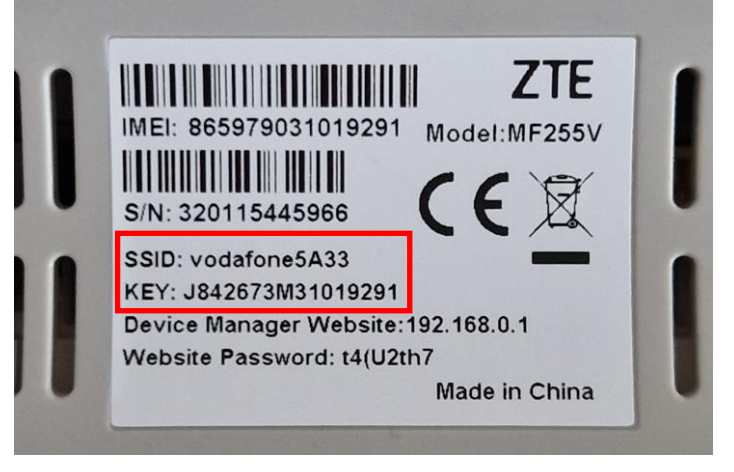

- na svém počítači nebo notebooku spusťte webový prohlížeč (např. Microsoft Edge, Google Chrome)
- do adresního řádku zadejte: 192.168.0.1 a stiskněte Enter
- otevře se stránka s uživatelským rozhraním (WebUI)
- \* platí v případě, kdy nebylo změněno uživatelem

 Zadejte heslo (Website Password), které naleznete na štítku na spodní straně zařízení a klikněte na Přihlásit se

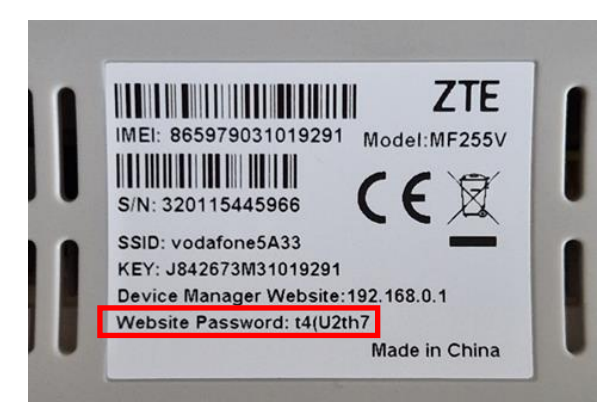

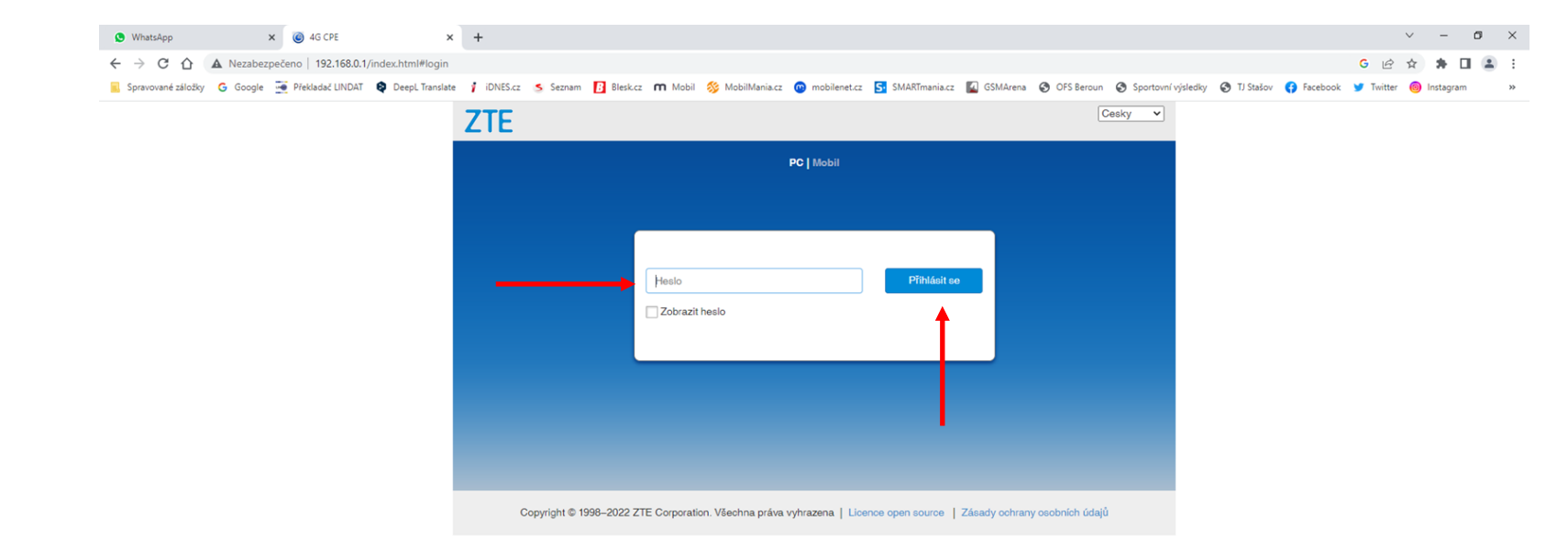

#### 🚛 💁 🙋 🥖 🗷 🖷 🔕 🕸 🗐 🧕 🛤 🦧 🚆

### - Přepněte vypínač LTE na OFF

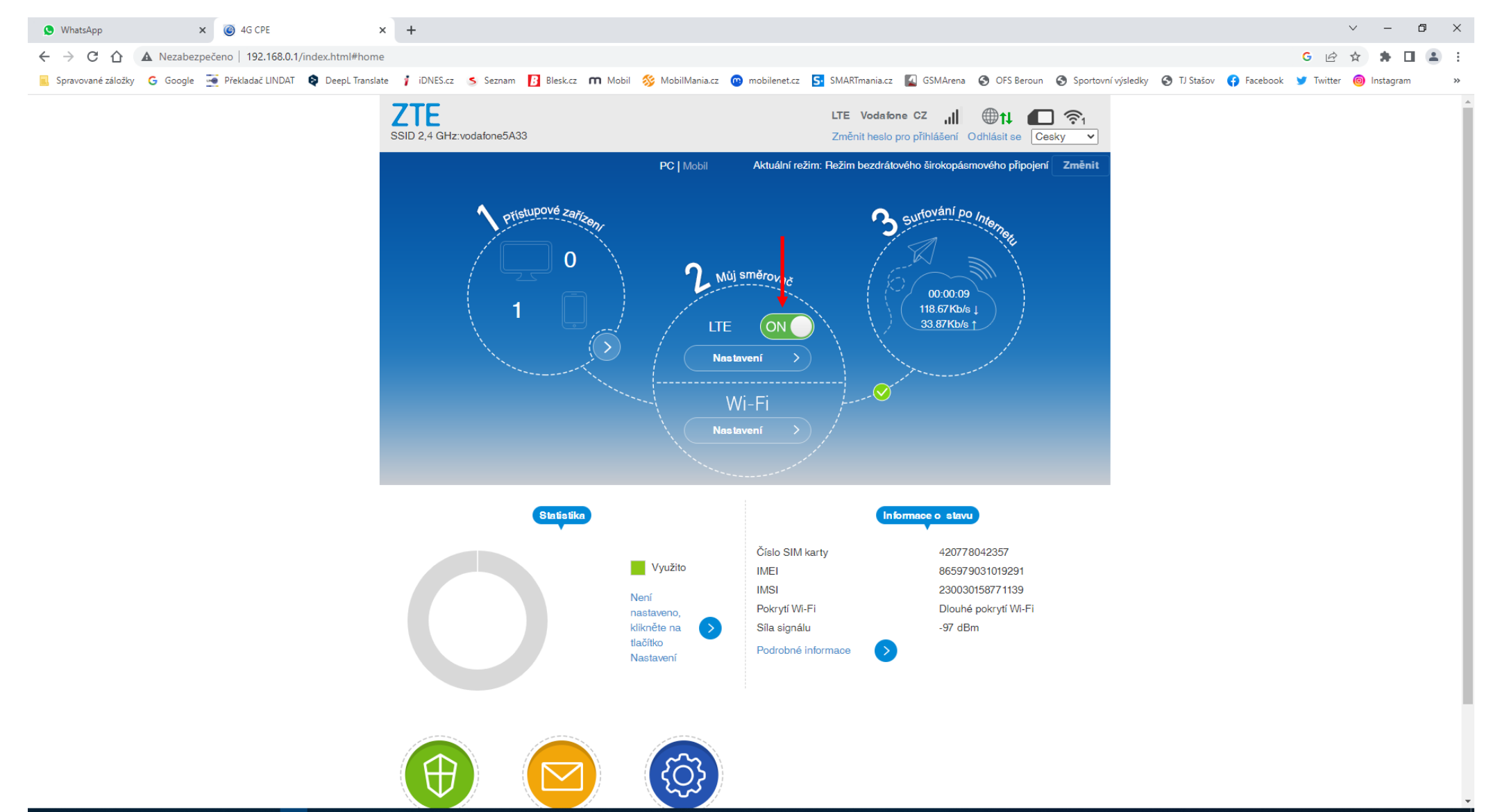

### - Klikněte na Nastavení

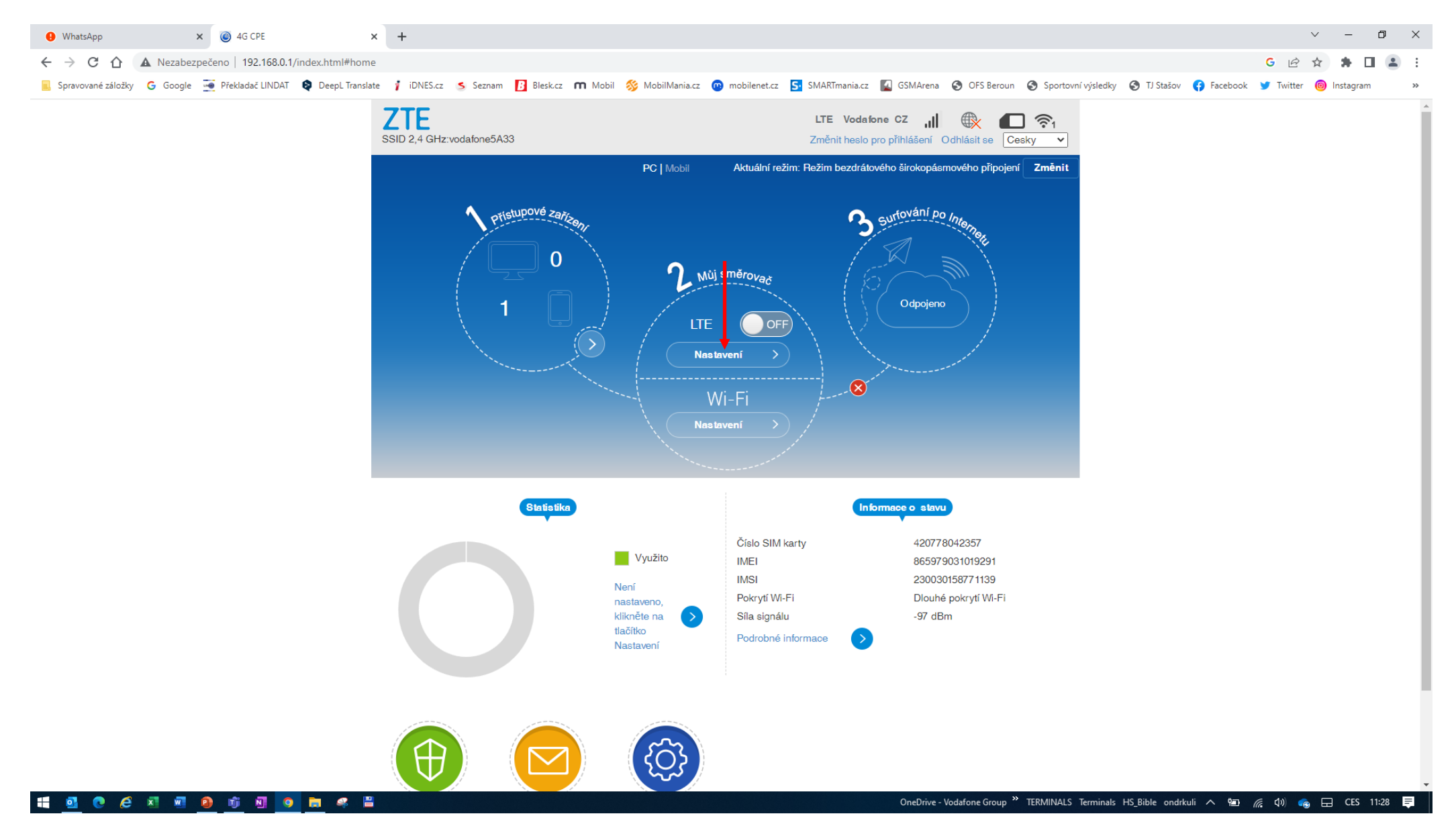

- V části Nastavení připojení klikněte na Režim připojení

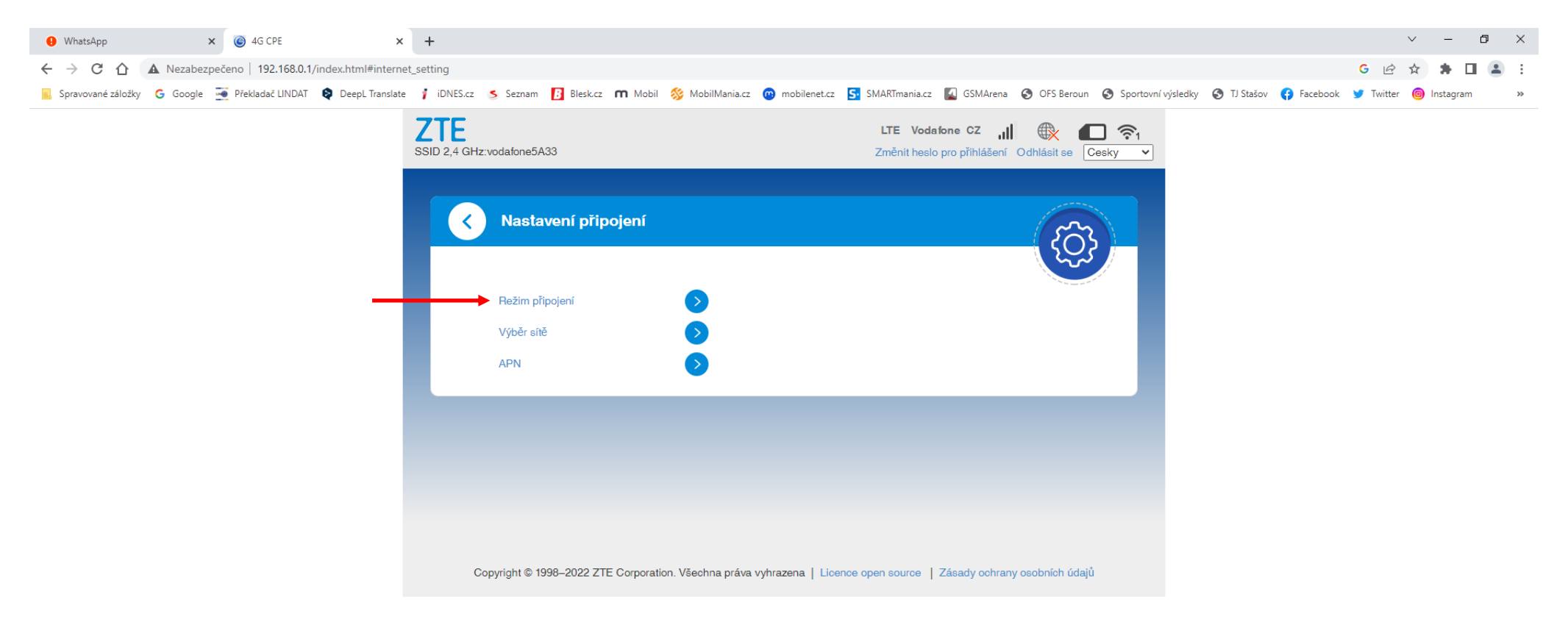

#### 🕂 💁 🖸 🖉 🗷 🗷 😰 👘 🛛 🧿 🛤 🤻 🗒

- Zaškrtněte políčko a klikněte na Použít

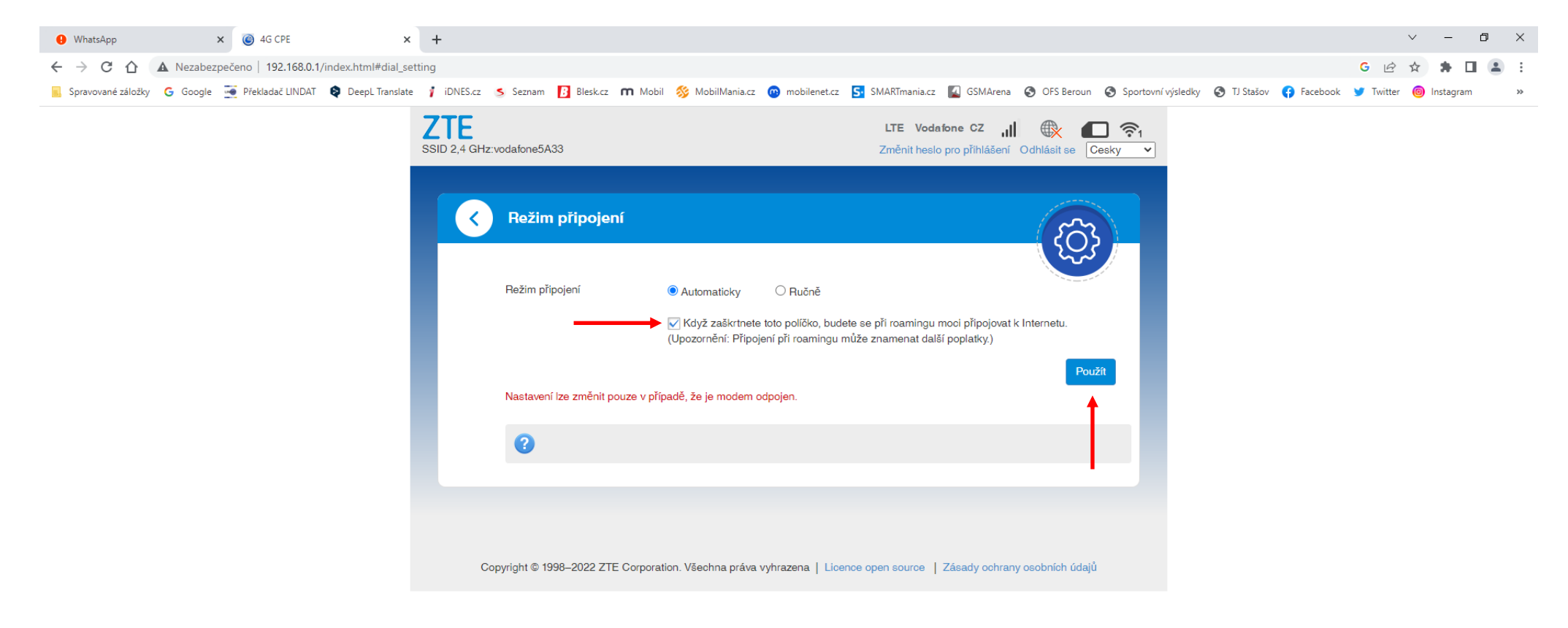

### - Klikněte na Režim připojení

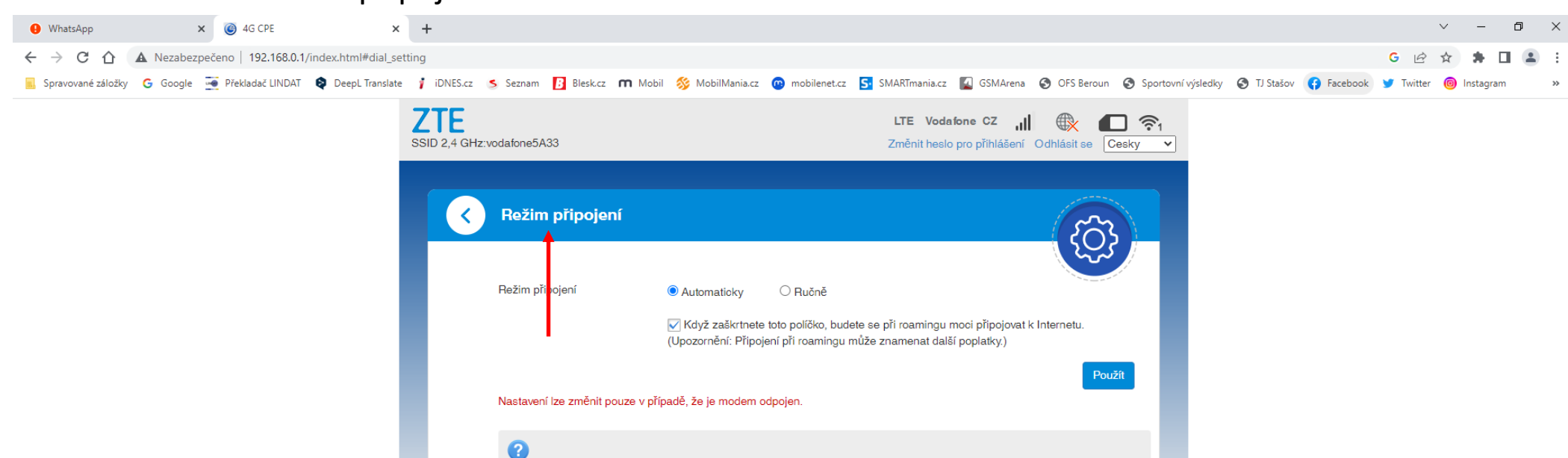

Copyright © 1998–2022 ZTE Corporation. Všechna práva vyhrazena | Licence open source | Zásady ochrany osobních údajů

👯 🧕 🧶 🍋 🗷 💷 🙆 🧃 🖉 🗒 🤗 🗒

### - Klikněte na šipku u Nastavení připojení

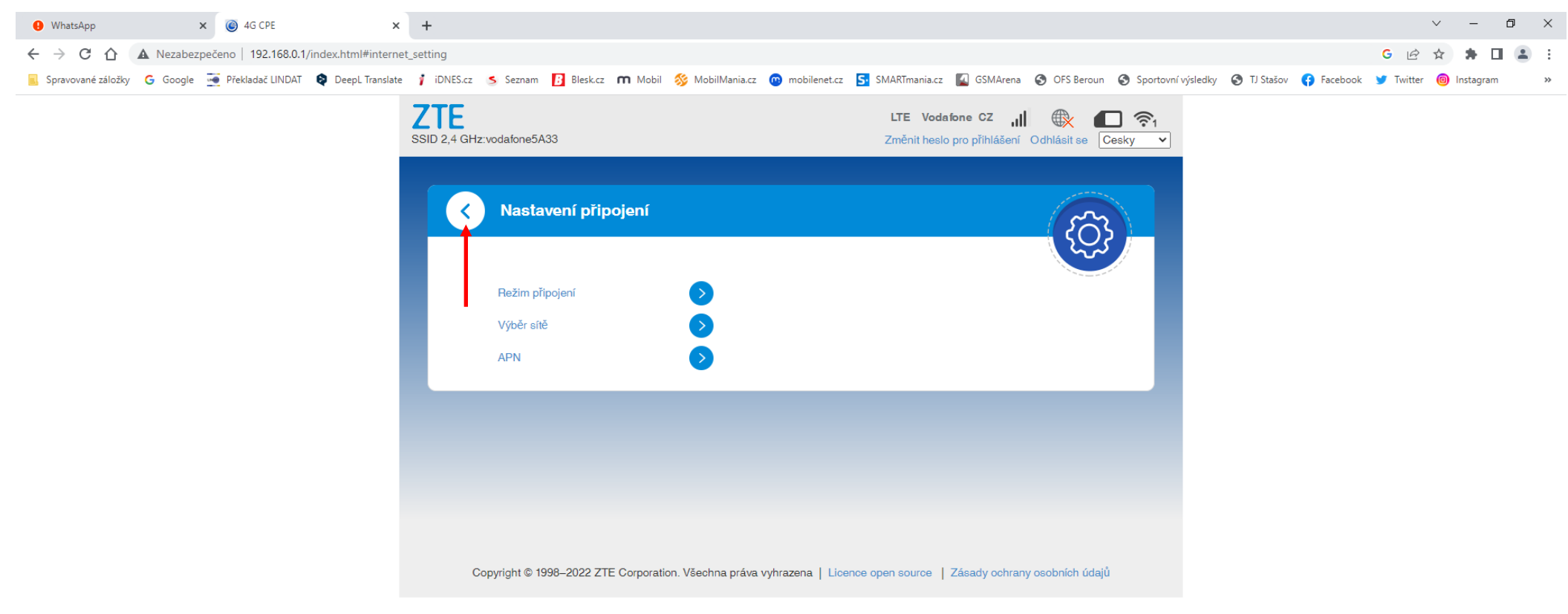

## - Přepněte vypínač LTE na ON

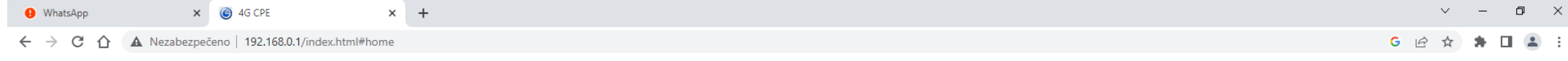

📃 Spravované záložky 💪 Google 🚎 Překladač LINDAT ᡇ DeepL Translate 🕴 iDNES.cz 🥵 Seznam 🚺 Blesk.cz 🕅 Mobil 🕉 MobilMania.cz 🔞 mobilenet.cz 🚰 SMARTmania.cz 🎑 GSMArena 🍪 OFS Beroun 🤣 Sportovní výsledky 📀 TJ Stašov 😝 Facebook 🍸 Witter 📵 Instagram

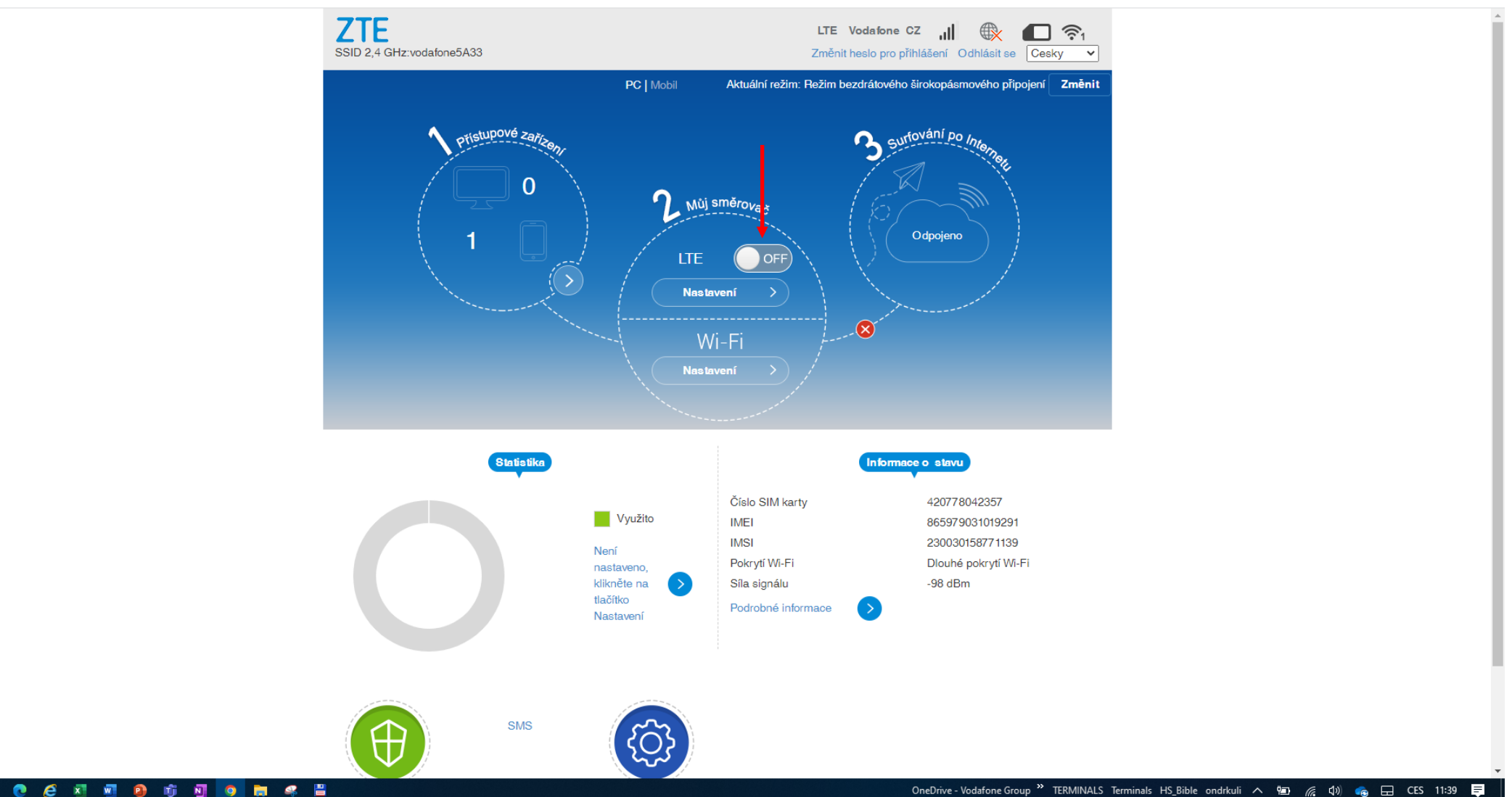

 - Od této chvíle můžete Vaše zařízení používat i v roamingu. Klikněte na Odhlásit se pro odhlášení se z uživatelského rozhraní (WebUI)

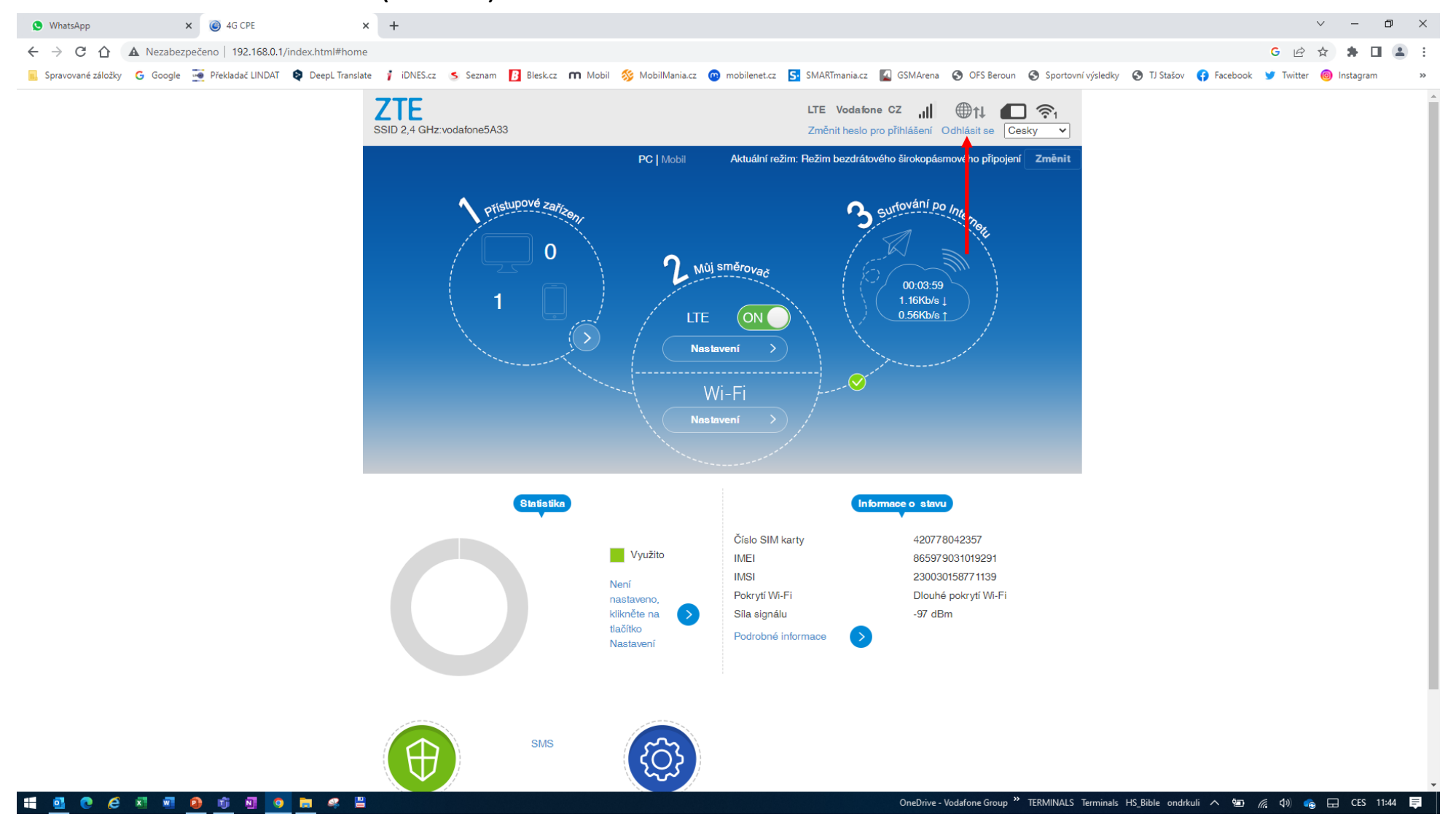